## **Accessing Your Year-End Documents**

To access your W2:

Login to Employee Access on <u>Skyward</u>

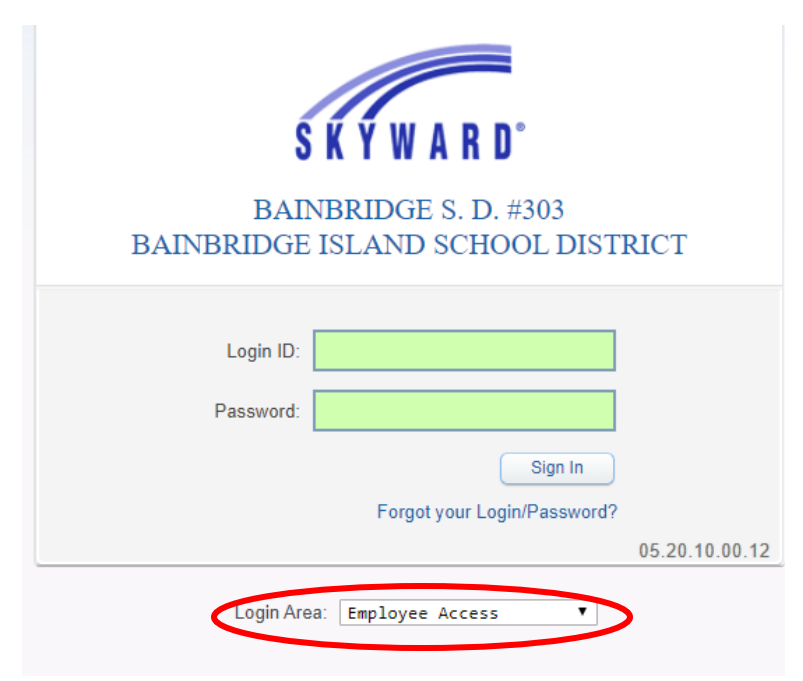

• Go to Employee Information  $\rightarrow$  Payroll  $\rightarrow$ W2 Information

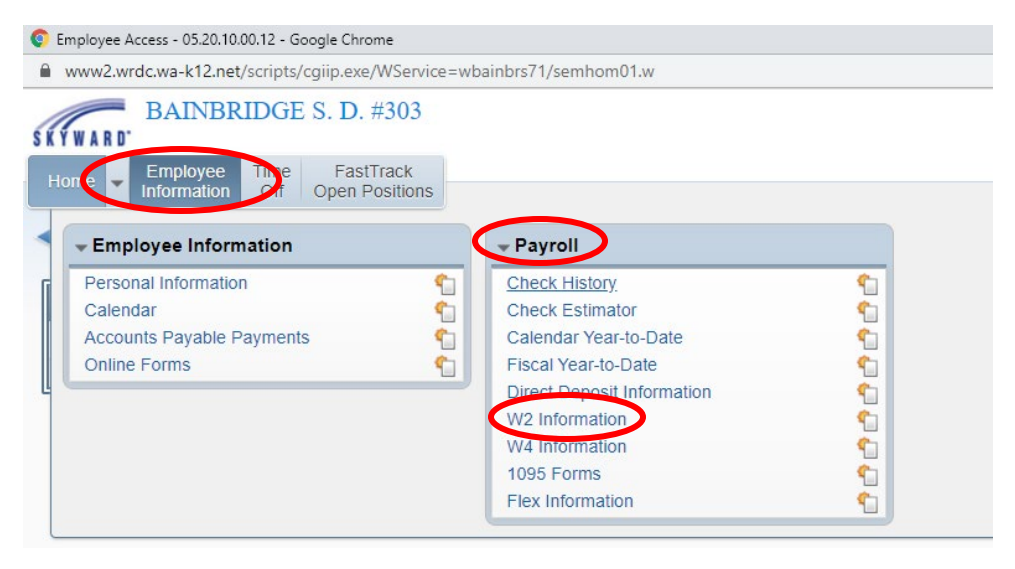

Select the year you want to print and click "View W2 Form"

| Home     | <ul> <li>Employee</li> <li>Informatio</li> </ul> | n Time FastTrack         | s                |                |                          |                        |                   |              |                          |
|----------|--------------------------------------------------|--------------------------|------------------|----------------|--------------------------|------------------------|-------------------|--------------|--------------------------|
|          | W2 Inforn                                        | nation 😭                 |                  |                |                          | 2                      | Pavorites▼        | 怕 New Window | n My Print Queu          |
| Views: W | 2 Informatio                                     | n ▼ Filters: *Skyward De | fault ▼          |                |                          |                        | T                 | . 9          | View W2 Form             |
| Year 👻   | Form                                             | Date Created             | Federal<br>Wages | Federal<br>Tax | Social Security<br>Wages | Social Security<br>Tax | Medicare<br>Wages | Medica<br>Ti | How is my W2 calculated? |
|          | July D                                           |                          |                  |                |                          |                        |                   |              |                          |

Enter your full Social Security Number, without the dashes.

| Confirm Authorization                                                              | <b>1</b>            |
|------------------------------------------------------------------------------------|---------------------|
| To confirm authorization to print this W2, en<br>Security Number of this employee: | ter the full Social |
| Print                                                                              | Cancel              |

This will generate a PDF of your W2 that you can print and use to file your taxes.

|               | W2 Infor    | mation 😭                 |                  |                |                          |                        | 😭 Favorites 🔻     | New Windo    | w 🖶 My Print Que         |
|---------------|-------------|--------------------------|------------------|----------------|--------------------------|------------------------|-------------------|--------------|--------------------------|
| Views:        | 2 Informati | on  Filters: *Skyward De | efault 🔻         |                |                          |                        | T                 |              | View W2 Form             |
| Year 👻        | Form        | Date Created             | Federal<br>Wages | Federal<br>Tax | Social Security<br>Wages | Social Security<br>Tax | Medicare<br>Wages | Medica<br>Ti | How is my W2 calculated? |
| ▶ <u>2020</u> | W-2         | 01/12/2021 10:32 am      | 33,774.16        | 5,365.20       | 39,793.96                | 2,467.23               | 39,793.96         | 577.0        | *                        |
|               |             |                          |                  |                |                          |                        |                   |              |                          |
|               |             |                          |                  |                |                          |                        |                   |              |                          |
|               |             |                          |                  |                |                          |                        |                   |              |                          |
|               |             |                          |                  |                |                          |                        |                   |              |                          |
|               |             |                          |                  |                |                          |                        |                   |              |                          |
|               |             |                          |                  |                |                          |                        |                   |              |                          |
|               |             |                          |                  |                |                          |                        |                   |              |                          |
|               |             |                          |                  |                |                          |                        |                   |              |                          |
|               |             |                          |                  |                |                          |                        |                   |              |                          |
|               |             |                          |                  |                |                          |                        |                   |              |                          |
|               |             |                          |                  |                |                          |                        |                   |              |                          |
|               |             | /                        |                  |                |                          |                        |                   |              |                          |
|               |             |                          |                  |                |                          |                        |                   |              |                          |
|               |             |                          |                  |                |                          |                        |                   |              |                          |
|               |             |                          |                  |                |                          |                        |                   |              |                          |
|               |             |                          |                  |                |                          |                        |                   |              |                          |
|               |             | $\prec$                  |                  |                |                          |                        |                   |              |                          |

## To access your 1095:

## Navigate to Employee Information $\rightarrow$ Payroll $\rightarrow$ 1095 Forms

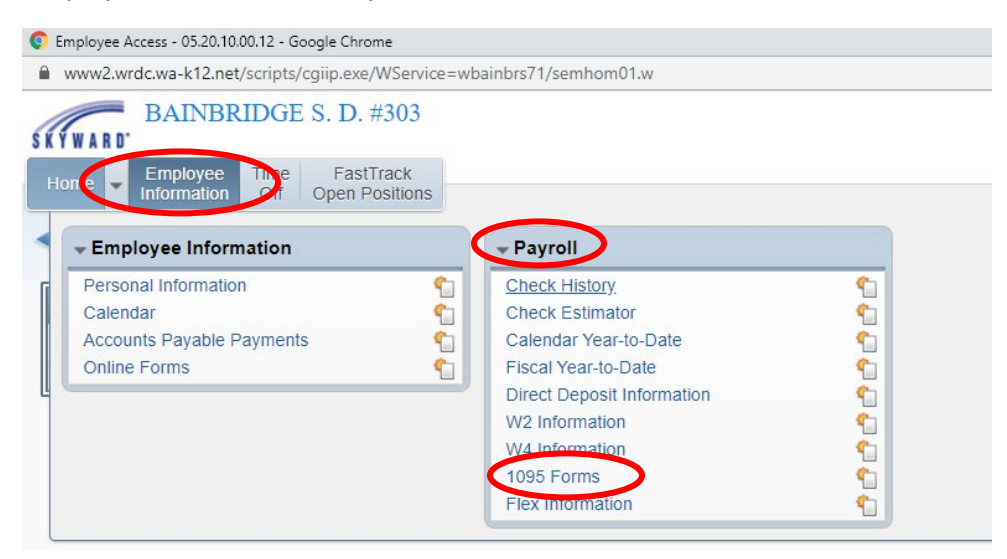

Select the year you want to print and click "View PDF"

| Home 👻      | Employee<br>Information | Time Fast<br>Off Open F | Track<br>Positions |                   |                                                 |
|-------------|-------------------------|-------------------------|--------------------|-------------------|-------------------------------------------------|
| <∎⊳ 10      | 95 Forms                | s 😭                     |                    |                   | 📴 📷 🖕 Favorites 🕶 🏠 New Window 🖏 My Print Queue |
| Views: 1095 | Forms V                 | ilters: *Skyward        | Default ▼          |                   | T 🔝 🖄 🗘 💟 View PDF                              |
| Year 🗸      | Form                    | Transmission ID         | Transmission Type  | Electronic Option |                                                 |
| 2020        | 1095C                   | 0001                    | Original           | Paper             |                                                 |

Enter your Social Security Number, without the dashes.

| Confirm Authorization                                                               | ৰ্ত্তা               |
|-------------------------------------------------------------------------------------|----------------------|
| To confirm authorization to print this 1095, e<br>Security Number of this employee: | nter the full Social |
| Print                                                                               | Cancel               |

| Views: 1095 Forms ▼      | 🝸 🔟 🖹 💩 🤇               |                               |                            |  | View PDF |  |  |  |
|--------------------------|-------------------------|-------------------------------|----------------------------|--|----------|--|--|--|
| Year Ver Form 2020 1095C | Transmission ID<br>0001 | Transmission Type<br>Original | Electronic Option<br>Paper |  |          |  |  |  |
|                          |                         |                               |                            |  |          |  |  |  |
|                          |                         |                               |                            |  |          |  |  |  |
|                          |                         |                               |                            |  |          |  |  |  |
|                          |                         |                               |                            |  |          |  |  |  |
|                          |                         |                               |                            |  |          |  |  |  |
|                          |                         | /                             |                            |  |          |  |  |  |
|                          |                         |                               |                            |  |          |  |  |  |

This will generate a PDF of your 1095 that you can print for your records.

If you have any questions about your year-end tax documents, please contact the Payroll Office!